## Firm Faculty Coaching Topic PGY3 #5

## **Telehealth Visit Review**

- 1. Go to schedule and open encounter (a)
- 2. Go to Rooming Tab to Launch Video Visit or copy Video link or Handoff to Haiku (b-c)
- Go to Ambulatory Virtual Express Lane (search in SmartSets if not already present) (d)
- 4. Select Chief Complaint and start note (e-f)

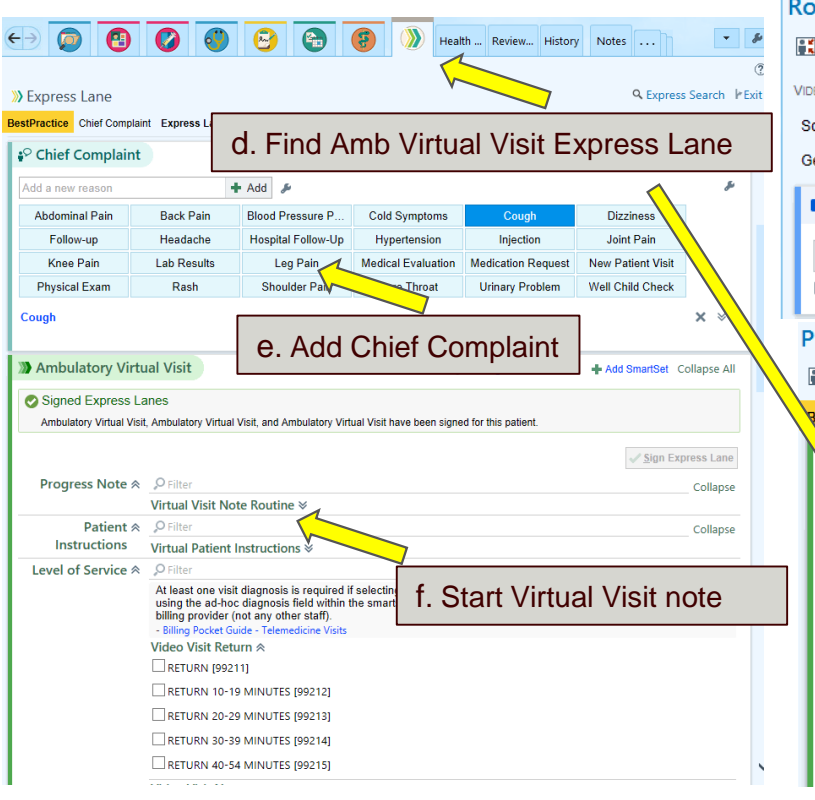

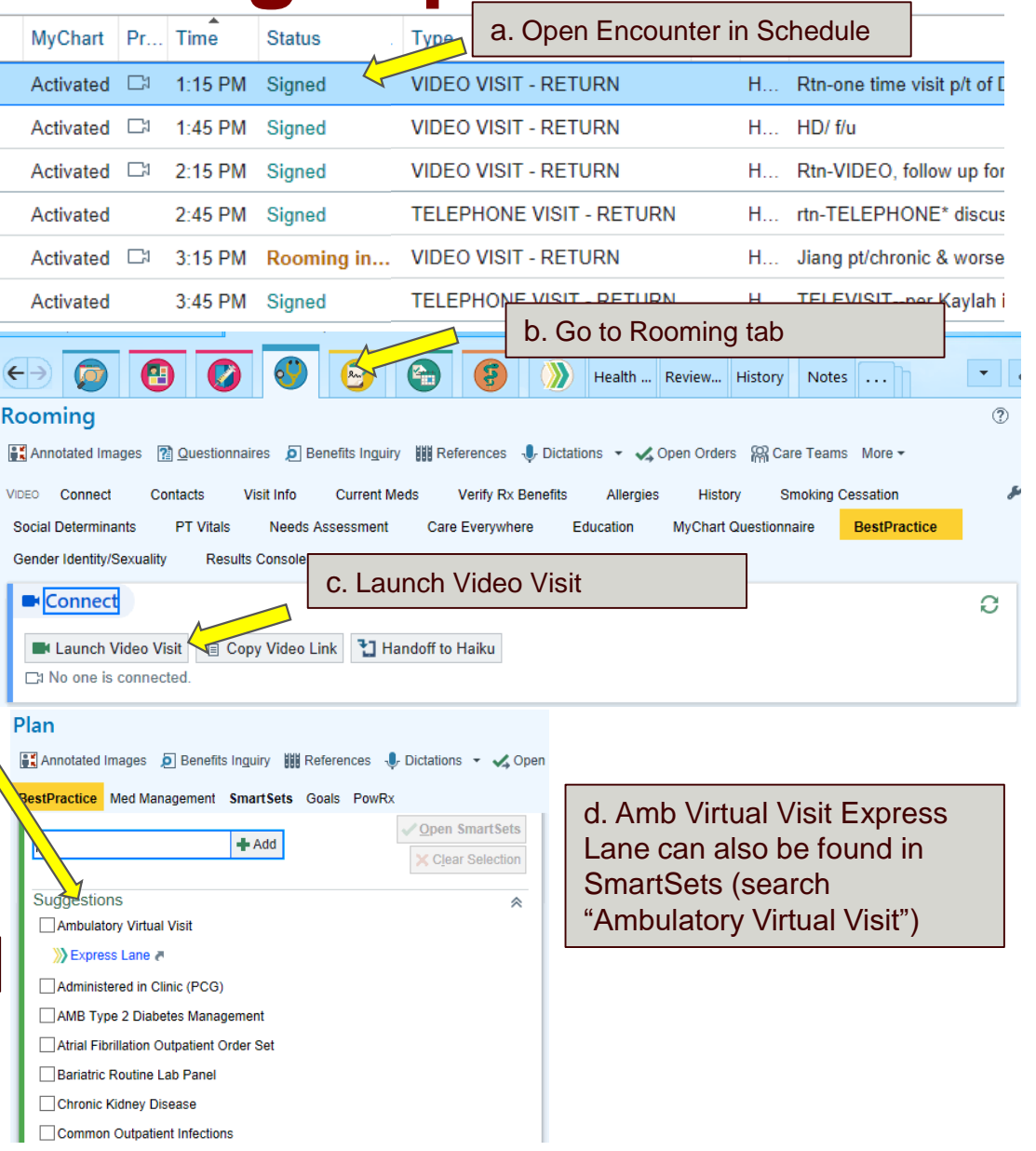

## Firm Faculty Coaching Topic PGY3 #5

## **Telehealth Visit Review**

Staff Message

Subject Patient

Hello.

Thanks! Lauren

To: P AMB PCG ORDERS ×

•

Please schedule this patient for follow up in 3 months. Please also help schedule mammogram and DEXA.

- 5. Write Virtual Visit note or add .attteleheath provider to regular note. (g-h)
- 6. Select level of service depending on type of visit and length (i)
- 7. Route to your attending via the Express Lane, can to PCG orders here too (j)
- 8. Remember to send a message to "AMB\_PCG\_ORDERS" to help schedule follow up, imaging studies, etc (k)

Insert SmartText 📑

k. Send message to Amb PCG orders

-

100%

Diagnoses

| VIRTUAL VISIT NOTE - ROUTINE CARE<br>Clinical Summary:               |                                                                                                    | g. Virtual Visit note can be short using template or add .atttelehealth Provider to bottom of regular note                                                                                                 |
|----------------------------------------------------------------------|----------------------------------------------------------------------------------------------------|----------------------------------------------------------------------------------------------------|
| There were no vitals fil                                             | ed for this visit.                                                                                                    |                                                                                                    |
| Assessment & Plan:<br>***<br>Encounter Diagnoses & Associated Orders |                                                                                                    | h. Preceptor will use Teaching<br>physician attestation to sign and add<br>level of service                                                                                                    |
| {Telehealth Provid                                                   | er Attestation:3987}<br>{ATTTELEHE<br>{ATTTELEHE<br>{ATTTELEHE<br>{ATTTELEHE                                                                                                    | EALTH_TEACHING_PHYSICIAN:TXT,222140}<br>EALTH_PCE_TEACHING_PHYSICIAN:TXT,222141}<br>EALTH_PROVIDER:TXT,222142}<br>EALTH_CONSULT_PROVIDER:TXT,222143}                                                       |
|                                                                      | {ATTTELEHE                                                                                                    | EALTH_CONSULT_TEACHING_PHYSICIAN:TXT,222144<br>EALTH_PCE_RESIDENTFELLOW:TXT,222148}                                                                                                    |
| Level of Service                                                     | At least one visit diagnosis is required if<br>diagnosis field within the smartset. Selec-<br>- Billing Pocket Guide - Telemedicine Visits<br>Video Visit Return &<br>RETURN [99211] Details<br>RETURN 10-19 MINUTES [99212]<br>RETURN 20-29 MINUTES [99213]<br>RETURN 30-39 MINUTES [99214]<br>RETURN 40-54 MINUTES [99215]<br>Video Visit New &<br>Video Visit Consult & | selecting a billing LOS. Consider associating problem list diagnoses and/or usi<br>t the time-based code that reflects the time spent by the billing provider (not ar<br><b>i. Select level of service</b> |
| _                                                                    | Video Visit Consult ⊗<br>Telephone Visit (New or Return) ⊗                                                                                                    | j. Route the attending                                                                                                    |
| ) 🔊 Ambulatory Virtu                                                 | al Visit<br>Telepsychiatry ¥<br>Postoperative Care ¥<br>MyChart Encounter ¥<br>Other ¥                                                                                                    | PCGorders (or can<br>send separately)                                                                                                    |
| Follow Up<br>Instructions for<br>Appointment Co<br>ordinator         | ♀ Filter   Follow Up and Chart Routing ≈   □ Click details link to specify>                                                                                                    | , Collaps                                                                                                    |
| Ad-hoc ≈                                                             | P Search                                                                                                    | Collaps                                                                                                    |

You can search for a diagnosis by typing in the header of this section.